# UNIVERSAL DOCKING STATION UDDS-1

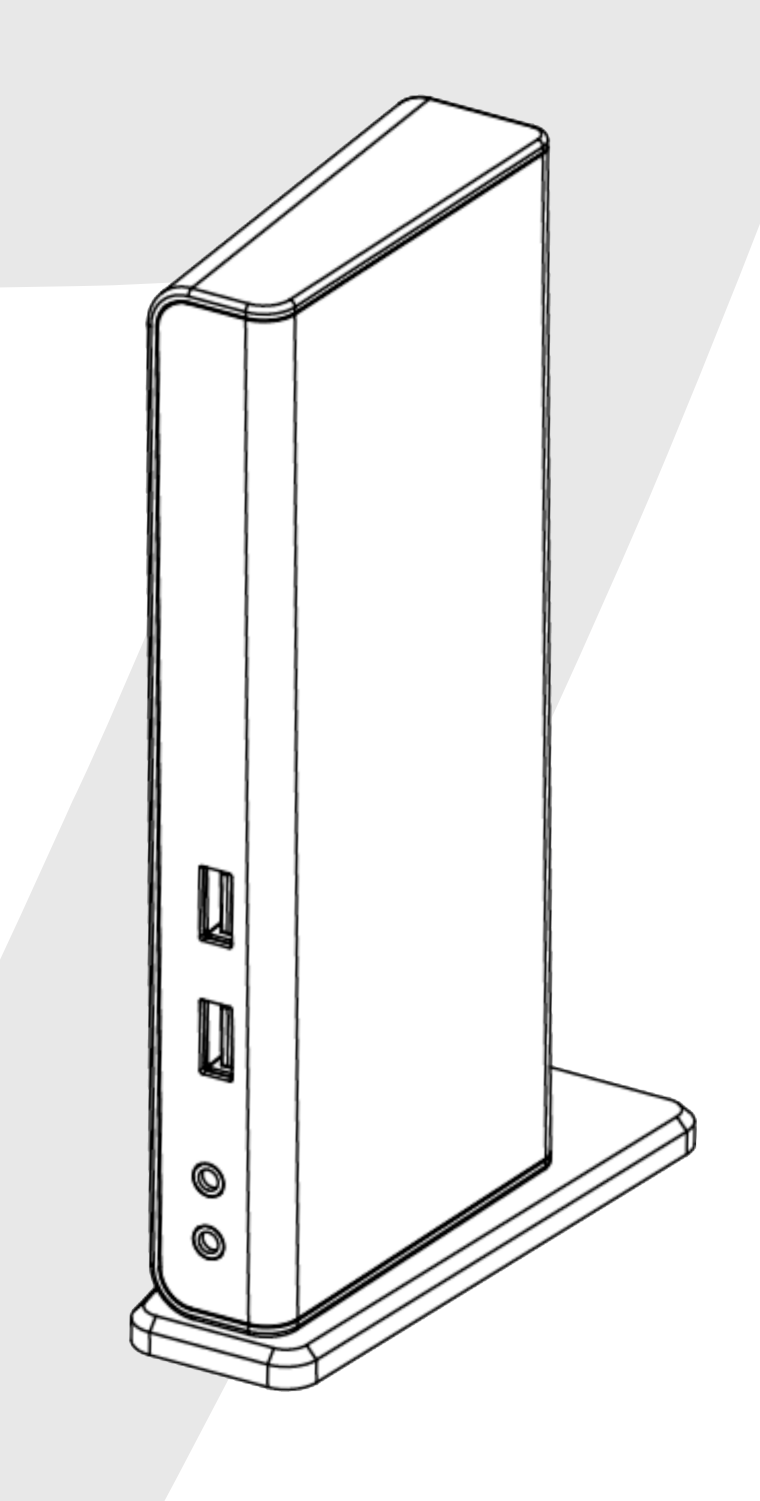

# TABLE OF CONTENTS

| <b>LEGAL</b><br>Safety Instructions<br>Copyright<br>Trademarks             |
|----------------------------------------------------------------------------|
| INTRODUCTION<br>Features<br>Package Contents                               |
| PRODUCT OVERVIEW<br>Front<br>Rear                                          |
| <b>INSTALLATION</b><br>Windows 7/8<br>Mac OS<br>Verifying the Installation |

#### **5 DISPLAY CONFIGURATION**

|   | Utility Settings            | 9  |
|---|-----------------------------|----|
|   | Description of the Settings | 10 |
|   | Multi-Monitor Configuration | 11 |
|   | Extended Mode               | 13 |
|   | Mirror Mode                 | 13 |
|   | Be the Primary Monitor      | 13 |
|   | Windows Shortcut            | 14 |
|   |                             |    |
| 6 | AUDIO CONFIGURATION         | 15 |
| 7 | UNINSTALL THE DRIVER        | 16 |
| 8 | SPECIFICATION               | 18 |
| 9 | REGULATORY COMPLIANCE       |    |
|   | FCC Conditions              | 19 |
|   | CE                          | 19 |
|   | WEEE Information            | 19 |

## **Safety Instructions**

Always read the safety instructions carefully

- Keep equipment away from humidity
- If any of the following situation arises, get the equipment checked by a service technician:
  - > The equipment has been exposed to moisture.
  - > The equipment has been dropped and damaged.
  - > The equipment has obvious sign of breakage.
  - > The equipment has not been working well or cannot get it to work according to the User's Manual.

# Copyright

This document contains proprietary information protected by copyright. All right are reserved. No part of this manual may be reproduced by any mechanical, electronic or other means, in any form, without prior written permission of the manufacturer.

## Trademarks

All trademarks and registered trademarks are the property of their respective owners or companies.

The V7 UDDS docking station is designed for extra connectivity demands. With the docking station, you can extend the connection of your computer with more USB peripherals, Ethernet connection, speaker, and the microphone through one single USB cable.

With the built-in USB 3.0 ports, the docking station enables you to enjoy the super speed data transmission between USB peripherals. Aside from USB 3.0, this product is compliant with USB 1.1/2.0 standard.

In addition, the docking station is equipped with video output. You can mirror your primary screen or extend the desktop allowing visibility of more applications at the same time. Enhanced expansion capability plus the stylish appearance, this docking station with video is the most versatile accessory that also complements your home or office space.

## **Features**

- Compatible with USB 2.0/3.0 specification
- Resolution up to 2048x1152
- 2.1 audio channel connection
- Gigabit Ethernet connection
- HDMI/DVI/VGA connection

## Package contents

- CD (Driver and User's Manual)
- Ouick Installation Guide

## System Requirements

#### The Minimum Requirements

- CPU: 1.6GHz single core or higher processor clock.
  - > Intel Pentium/Celeron family
  - > AMD K6/Athlon/Duron family or compatible processor
- RAM: 1GB or above
- USB port: 2.0/3.0
- 30MB of available disk space
- Operating Systems:
  - > Microsoft: Windows<sup>®</sup> 7 SP1 or later/ Windows<sup>®</sup> 8
  - > Apple: Mac OS X<sup>®</sup> 10.9

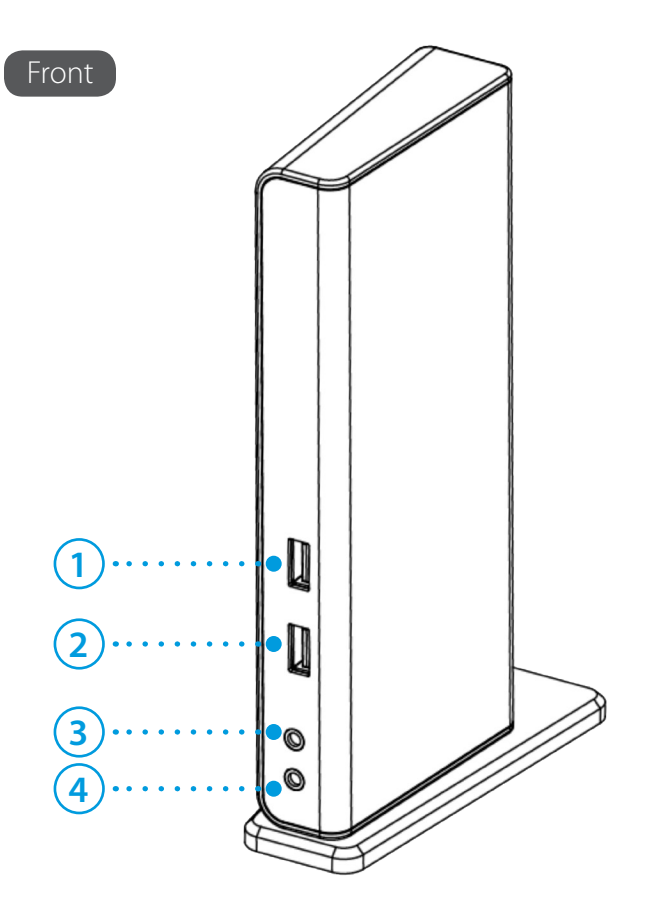

| ltem |              | Description                                        |  |  |  |
|------|--------------|----------------------------------------------------|--|--|--|
| 1    | USB 3.0 Port | Connect to USB 3.0 Devices                         |  |  |  |
| 2    | USB 3.0 Port | Connect to USB 3.0 Devices With BC 1.2<br>Charging |  |  |  |
| 3    | Speaker Jack | Connect to Speaker or Earphone                     |  |  |  |
| 4    | MIC Jack     | Connect to Microphone                              |  |  |  |

4 MIC Jack

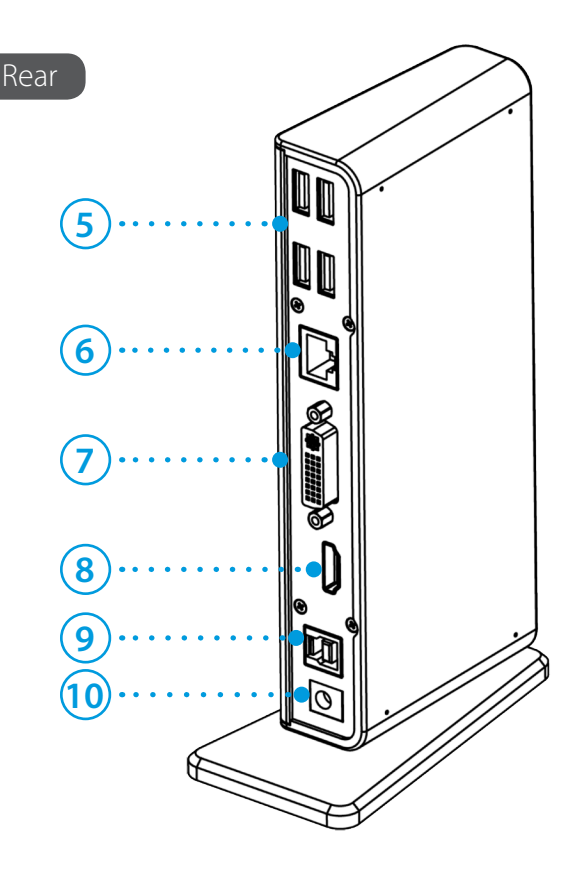

| Item | 1                     | Description                            |  |  |  |  |
|------|-----------------------|----------------------------------------|--|--|--|--|
| 5    | USB 2.0 Ports         | Connect to USB 2.0 Devices             |  |  |  |  |
| 6    | RJ45 Port             | Connect to Ethernet                    |  |  |  |  |
| 7    | DVI Connector         | Connect to a DVI Monitor or Projector  |  |  |  |  |
| 8    | HDMI Connector        | Connect to a HDMI monitor or projector |  |  |  |  |
| 9    | USB 3.0 Port (Type B) | Connect to Computer                    |  |  |  |  |
| 10   | Power Jack            | Connect to Power Adapter               |  |  |  |  |

Note: Make sure the drivers are installed before connecting the V7 UDDS to you computer for best experience

## Windows® 7/8

| 💱 AutoPlay                                          |     |
|-----------------------------------------------------|-----|
| DVD RW Drive (E:) Drive                             | r   |
| Always do this for software and gam                 | es: |
| Install or run program                              |     |
| Run Autorun.exe<br>Publisher not specified          |     |
| General options                                     |     |
| Open folder to view files<br>using Windows Explorer |     |
| Set AutoPlay defaults in Control Panel              |     |

Install DisplayLink Software for DisplayLink Graphics

- Insert the supplied driver CD into the CD/DVD- ROM.
- Click **Run Setup.exe** to start the installation.
- 2.1 audio channel connection
- Gigabit Ethernet connection
- HDMI/DVI/VGA connection
- BC 1.2 charging

×

DisplayLink

Cancel

If the **AutoPlay** does not appear automatically, locate and double-click on the **Setup.exe** file in the driver folder to launch the setup.

- Click I Accept to continue driver setup
- This is a legal agreement between you, the end user, (**'You'**) and DisplayLink (UK) Limited (**'DisplayLink'**). BY INSTALLING THIS SOFTWARE, YOU ARE AGREEING TO BE BOUND BY THE TERMS OF THIS AGREEMENT.

SOFTWARE END USER LICENCE AGREEMENT FOR DISPLAYLINK MIRROR DRIVER and DISPLAYLINK GRAPHICS ADAPTER SOFTWARE (THE "PROGRAM")

Some versions of this software, once installed, will check for updated system software at least once and then again at regular intervals unless you specifically disabled this feature when given this option. No personal information or information about your PC or the software installed on your PC is sent to our update servers during this process. Accepting the End-User License Agreement means that you accept this product feature.

I Accept

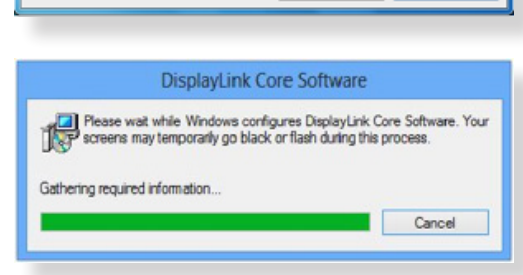

- Please wait while the installation is in process
- Connect the Docking Station to a computer after the driver installation to complete installation

....

Introduction
License

Destination Select

Installation Type

Installation

Summary

# Mac OS X<sup>®</sup>

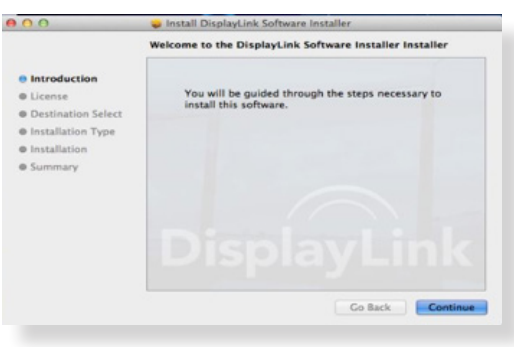

Software License Agreement English

Print... Save...

copy of the

+

Go Back Continue

SOFTWARE END USER LICENCE AGREEMENT FOR

DISPLAYLINK MIRROR DRIVER and DISPLAYLINK GRAPHICS ADAPTER SOFTWARE

(THE "PROGRAM")

This is a legal agreement between you, the end user, ("You") and DisplayLink (UK) Limited ("DisplayLink"). BY INSTALLING THIS SOFTWARE, YOU ARE AGREEING TO BE BOUND BY THE TERMS OF THIS AGREEMENT.

2. Use You are entitled to install and use the Program on a computer that is attached to the product that contains DisplayLink's propriety technology (the "Device") and the Program may be used to enable only the Device to be used by Your computer.

Click Run Driver.dmg to start the installation, and click Continue

Click Continue in Software License Agreement

| 0 0                      | 🥪 Install DisplayLinkDriver                                                                                                    | 0       |
|--------------------------|----------------------------------------------------------------------------------------------------|---------|
| e Introduct<br>e License | When this software finishes installing,<br>you must restart your computer. Are you<br>sure you want to install the software<br>now? | ter.    |
| 🖯 Destinati              | Cancel Continue Installation                                                                                                    | of      |
| 🖯 Installatic            |                                                                                                    |         |
| Installation             |                                                                                                    |         |
| Summary                  | DisplayLi                                                                                                    |         |
|                          | Co Back                                                                                                    | Install |

Click Agree > Install > Continue Installation

4

## Verifying the Installation

To verify the driver of the adapter, follow the step below

• Follow the path to open the device manager

#### Windows<sup>®</sup> 7

File Action View Help 🔶 🄿 📰 🛛 🖬 🚯

> 📧 Computer Disk drives

Audio inputs and outputs

a 🚑 970A-D3

Þ

Control Panel\ System and Security\ Systems\ Device Manager

#### Windows<sup>®</sup> 8 / Windows<sup>®</sup> 8.1

Settings\ Control Panel \ System and Security\ System\ Device Manager

You will find **Displaylink Adapter** device list.

Note: If you cannot find the driver, it may not be properly installed. Please unplug the device and repeat the installation steps.

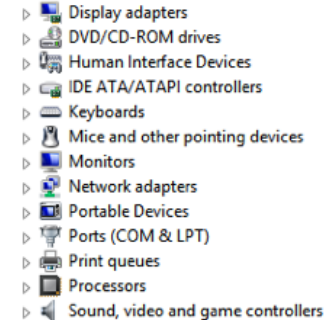

- Storage controllers
- System devices
- Universal Serial Bus controllers ÷.
- 🔺 🏺 USB Display Adapters DisplayLink Display Adapter (4307) USB3.0 Dual Video Dock

0.0.0

0 0

Overview Displays Storage Memory

# Mac OS X®

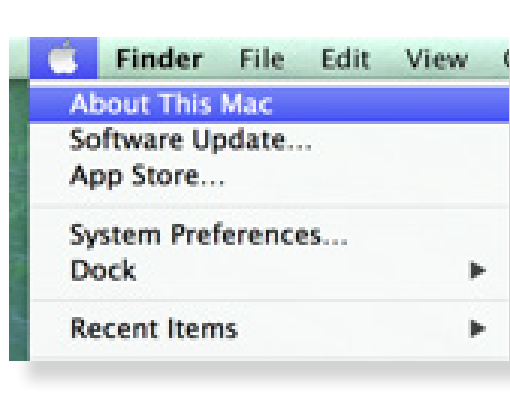

About This Mac

Usesion 10.9 Software Update... Processor 2.5 GHz Intel Core I5 Memory 8 GB 1600 MHz DDR3 Startup Disk Macintosh HD 2 More Info... TM and © 1983-2013 Apple Inc. All Rights Reserved. License Agreement. • Click on the Apple Icon on the top left corner of the screen to open **About This Mac** 

Click More Info...

Click System Report...

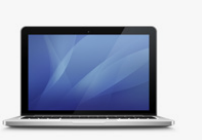

Processor 2.5 GHz Intel Core I5 Memory 8 GB 1600 MHz DDR3 Graphics Intel HD Graphics 4000 1024 MB Serial Number C02JPCE0DR53 Software OS X 10.9 (13A603)

MacBook Pro

Support Service

About This Mac

System Report... Software Update...

| twork             |                                   |                                 | 200                  |                       |              |                       |
|-------------------|-----------------------------------|---------------------------------|----------------------|-----------------------|--------------|-----------------------|
| etwork            | CoreStorage                       |                                 | 380                  | 9/19/13, 10:21 PM     | No           | Apple                 |
| Firewall          | CoreStorageFsck                   |                                 | 380                  | 9/19/13, 10:21 PM     | No           | Apple                 |
| Locations         | CSRBluetoothHost                  | tControllerUSBTransport         | 4.2.0                | 9/20/13, 8:18 PM      | No           | Apple                 |
| Volumes           | CSRHIDTransition                  | Driver                          | 4.2.0                | 9/20/13, 8:18 PM      | No           | Apple                 |
| WWAN              | DisplayLinkDriver                 |                                 | 2.1 (51922)          | 12/22/13, 7:10 PM     | Yes          | Identified Developer  |
| Wi-Fi             | DisplayLinkEthern                 | etDriver                        | 1.11.0               | 12/22/13, 7:10 PM     | Yes          | Identified Developer  |
| oftware           |                                   |                                 | 0                    |                       |              |                       |
| Accessibility     | DisplayLinkDriv                   | er:                             |                      |                       |              |                       |
| Applications      |                                   |                                 |                      |                       |              |                       |
| Components        | Version:                          | 2.1 (51922)<br>12/22/13 7:10 PM |                      |                       |              |                       |
| Developer         | Loaded:                           | Yes                             |                      |                       |              |                       |
| Disabled Software | Get Info String:                  | DisplayLink Driver 2.1 (51922)  | - Copyright © 2003 - | 2013 DisplayLink (UK) | Ltd. All rig | ghts reserved.        |
| Extensions        | Obtained from:                    | Identified Developer            |                      |                       |              | -                     |
| Fonts             | Kind:                             | Intel                           |                      |                       |              |                       |
| Frameworks        | Architectures:<br>64–Bit (Intel): | 1386, X86_64<br>Ves             |                      |                       |              |                       |
| Installations     | Location:                         | /Library/Extensions/DisplayLin  | kDriver.kext         |                       |              |                       |
| Logs              | Kext Version:                     | 2.1                             |                      |                       |              |                       |
| Managed Client    | Load Address:                     | 18446743521828800000            |                      |                       |              |                       |
| Preference Panes  | Valid:                            | Yes                             |                      |                       |              |                       |
| Printer Software  | Dependencies:                     | Satisfied                       |                      |                       |              |                       |
| Profiles          | Signed by:                        | Developer ID Application: Displ | ayLink Corp (73YQY62 | QM3), Developer ID Ce | rtification  | Authority, Apple Root |
| Startup Items     |                                   | CA                              |                      | •                     |              |                       |
|                   |                                   |                                 |                      |                       |              |                       |

# **Utility Settings**

The supplied utility allows configuring the display mode, screen rotation, screen resolution, and physical arrangement of your monitors.

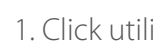

1. Click utility icon **I Windows System Tray**.

2. Choose the Monitor preference you would like to display.

| esolution   | • |                                          |  |  |  |
|-------------|---|------------------------------------------|--|--|--|
| otation     | • |                                          |  |  |  |
| D           |   |                                          |  |  |  |
| ain Monitor |   |                                          |  |  |  |
| for Video   | _ | DisplayLink Manager<br>Check for updates |  |  |  |
|             |   | 2. USB3.0 Smart Docking Station          |  |  |  |
|             |   | Audio Setup<br>Video Setup               |  |  |  |
|             |   | Customize                                |  |  |  |
|             |   |                                          |  |  |  |

## **Description of Settings**

| Options                     | Description                                                                                                    |
|-----------------------------|----------------------------------------------------------------------------------------------------|
| DisplayLink Manager         | Enable the Windows screen resolution                                                                                                    |
| Check for Updates           | Check the latest driver and download if available                                                                                                    |
| USB 3.0 Video Dock          | Video Dock Preference                                                                                                    |
| Screen Resolution           | Click to select an available resolution. Note that this function is invalid in mirror mode, as the resolution is defined as the resolution of the primary monitor |
| Screen Rotation             | Rotate the screen according to the desired orientation                                                                                                    |
| Extend                      | Extend the main screen                                                                                                    |
| Extend To                   | The cursor can extend to desired screen via left/right/above/below                                                                                                |
| Set as Main Monitor         | Set this screen to the main screen                                                                                                    |
| Notebook Monitor <b>OFF</b> | Switch the monitor to the main display and turn off the screen of the laptop.<br><b>NOTE:</b> This function may not appear                                        |
| Mirror                      | Duplicate computer screen                                                                                                    |
| Off                         | Turn off monitor                                                                                                    |
| Optimize for Video          | Optimize the video quality when playing back. Text may appear less clear when enabled                                                                             |
| Fit to TV                   | Adjust the size of Windows Desktop<br><b>NOTE:</b> This function will only work only when at least one monitor is connected.                                      |
| Audio Setup                 | Enable the Windows audio configuration page.                                                                                                    |
| Video Setup                 | Enable the Windows screen resolution page.                                                                                                    |

## **Multi-Monitor Configuration**

The docking station is able to support 2 monitors simultaneously. Once the monitors are connected, it can be configured to use in either "Mirror Mode", "Extended Mode" or be the primary display.

## Windows<sup>®</sup> 7/8

Display:

Resolution: Orientation:

Make this my main display Make text and other items larger or smaller What display settings should I choose?

Change the appearance of your displays

2. BENQ V772 🔫 1024 × 768 (recommended)

Landscape Multiple displays: Extend these displays -

Position the mouse anywhere on the desktop, right-click and select Screen Resolution.

Dete<u>c</u>t Identify

Advanced settings

Apply

OK Cancel

Single Display

| Change the appearance of your displays |                                                  |         |                             |  |  |  |  |
|----------------------------------------|--------------------------------------------------|---------|-----------------------------|--|--|--|--|
| 1                                      | 2                                                | 3       | Dete <u>c</u> t<br>Identify |  |  |  |  |
| Display:                               | 1. 2351 🗸                                        |         |                             |  |  |  |  |
| <u>R</u> esolution:                    | 1920 × 1080 (Recommended) ✓                      |         |                             |  |  |  |  |
| Orientation:                           | Landscape 🗸                                      |         |                             |  |  |  |  |
| <u>M</u> ultiple displays:             | Extend desktop to this display $~~$ $\checkmark$ |         |                             |  |  |  |  |
| This is currently yo                   | ur main display.                                 |         | Advanced settings           |  |  |  |  |
| Make text and othe                     | er items larger or smaller                       |         |                             |  |  |  |  |
| What display settin                    | gs should I choose?                              |         |                             |  |  |  |  |
|                                        |                                                  | OK Cano | el <u>A</u> pply            |  |  |  |  |

**Dual Display** 

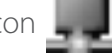

Alternatively, click utility icon **used** in the **Windows System Tray**, and then select **DisplayLink Manager**.

## Windows 7/8

1. Click the **Apple Icon** of the upper left icon in screen and select **System Preferences...** on the drop-down list.

| 000               |                               |                 | System I           | Preferences        |                       | _            |                     |
|-------------------|-------------------------------|-----------------|--------------------|--------------------|-----------------------|--------------|---------------------|
|                   | Show All                      |                 | and the second     | and the second     |                       | Q            |                     |
| Personal          |                               | 1               |                    |                    |                       |              |                     |
| New New           | - E                           |                 | <b>7</b>           | 0                  | O                     | <b>Q</b>     |                     |
| General           | Desktop &<br>Screen Saver     | Dock            | Mission<br>Control | Language<br>& Text | Security<br>& Privacy | Spotlight    | Universal<br>Access |
| Hardware          |                               |                 |                    |                    |                       |              |                     |
| CDs & DVDs        | Displays                      | Energy<br>Saver | Keyboard           | Mouse              | Trackpad              | Print & Scan | Sound               |
| Internet &        | Wireless                      |                 |                    |                    |                       |              | _                   |
| 0                 | @                             |                 |                    | 8                  |                       |              |                     |
| Cloud             | Mail, Contacts<br>& Calendars | MobileMe        | Network            | Bluetooth          | Sharing               |              |                     |
| System            |                               |                 |                    |                    |                       |              |                     |
| 11                | (木)                           | P               | (0)                | 8                  | (3)                   | 2            |                     |
| Users &<br>Groups | Parental<br>Controls          | Date & Time     | Software<br>Update | Speech             | Time Machine          | Startup Disk |                     |
| Other             |                               |                 |                    |                    |                       |              |                     |

2. Click **Displays** turn enable Multi-Monitor mode and the extended monitor will be shown in the Desktop.

|                                                                   | Display                             | Arrangement                 | Color |      |
|-------------------------------------------------------------------|-------------------------------------|-----------------------------|-------|------|
| To rearrange the displays, drag<br>To relocate the menu bar, drag | them to the de<br>it to a different | sired position.<br>display. |       |      |
|                                                                   |                                     |                             |       |      |
|                                                                   |                                     |                             |       |      |
|                                                                   |                                     |                             |       |      |
|                                                                   |                                     |                             |       |      |
|                                                                   |                                     |                             |       |      |
|                                                                   |                                     |                             |       | <br> |
|                                                                   |                                     |                             |       |      |

|                                               | Display                                               | Arrangement                    | Color |  |
|-----------------------------------------------|-------------------------------------------------------|--------------------------------|-------|--|
| To rearrange the disp<br>To relocate the menu | ays, drag them to the d<br>bar, drag it to a differen | esired position.<br>t display. |       |  |
|                                               |                                                       |                                |       |  |
|                                               |                                                       |                                |       |  |
|                                               |                                                       |                                |       |  |
|                                               |                                                       |                                |       |  |
|                                               |                                                       |                                |       |  |
|                                               |                                                       |                                |       |  |
| Mirror Displays                               |                                                       |                                |       |  |

**Dual Display** 

#### Single Display

NOTE: Check the Mirror Displays box to enable Mirror Mode.

## **Extended Mode**

- 1. In the **Display** drop-down menu, select the preferred monitor.
- 2. Check the **Multiple Displays > Extend these Displays** on Window<sup>®</sup> 7/8
- 3. Click **OK** to confirm and close the settings screen.
- 4. Once the setting is completed, simply drag and drop the application icons or the opened windows to the add-on monitor. However, some applications may not support to display on the extended desktop.

## Cursor Disappeared

If the status remains in the extended mode but the adapter is disconnected, the desktop will still be panned to the add-on monitor. The cursor may not be found on the primary monitor in such a case. If it happens, connect the add-on monitor through the adapter again or keep moving the mouse.

## **Mirror Mode**

- 1. In the **Display** drop-down menu, select the preferred monitor.
- 2. Check the Multiple Displays > Duplicate these Displays on Window<sup>®</sup> 7/8
- 3. Click **OK** to confirm and close the settings screen.

## **Be the Primary Monitor**

- 1. In the **Display** drop-down menu, select the preferred monitor.
- 2. Check the Make this my main display box on Window<sup>®</sup> 7, Set as Main Monitor on Window<sup>®</sup> 8

**NOTE:** Some PCs and laptops may need to disable the main display (i.e. uncheck the **Extend the desktop onto this monitor** or **Extend my Windows desktop onto this monitor** box for the main display) as part of the same settings change.

3. Click **OK** to confirm and close the settings screen.

## **Windows Shortcut**

Press (Windows button) + P to bring up the menu and select a desired option. .

This function is available for **Windows® 7** and above only.

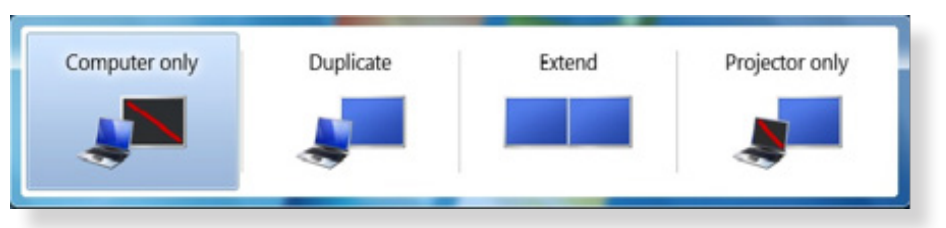

## **Supported Resolution**

| Options     | Description | Refresh Rate<br>16 bit | Refresh Rate<br>32 bit |
|-------------|-------------|------------------------|------------------------|
| 640 x 480   | VGA         | 60 72 75 78            | 60 72 75 85            |
| 800 x 600   | SVGA        | 56 60 72 75            | 56 60 72 75 85         |
| 1024 x 768  | XGA         | 60 70 75 85            | 60 70 75 85            |
| 1280 x 720  | 720P        | 60                     | 60                     |
| 1280 x 768  | WXGA+       | 60 70 75 85            | 60 70 75 85            |
| 1280 x 800  | WXGA        | 60                     | 60                     |
| 1280 x 1024 | SXGA        | 60 75 85               | 60 75                  |
| 1366 x 768  | WXGA+       | 60                     | 60                     |
| 1400 x 1050 | SXGA+       | 60 75 85               | 60 75 85               |
| 1600 x 1200 | UXGA        | 60                     | 60                     |
| 1680 x 1050 | WSXGA+      | 60                     | 60                     |
| 1920 x 1080 | 1080p       | 60                     | 60                     |
| 1920 x 1200 | WUXGA       | 60                     | 60                     |
| 2048 X 1152 | QXGA        | 60                     | 60                     |

By default, when the docking station is connected to a computer, the audio configuration may be changed to **USB (Multimedia) Audio Device** automatically (this setting depends on models). If it does not work, follow the steps below to setup.

## Windows 7/8

- 1. Open **Control Panel** and then select the hardware and sound icon.
- 2. Click **Sound > Manage audio devices** and then select **USB Audio Device** or **Displaylink Audio**

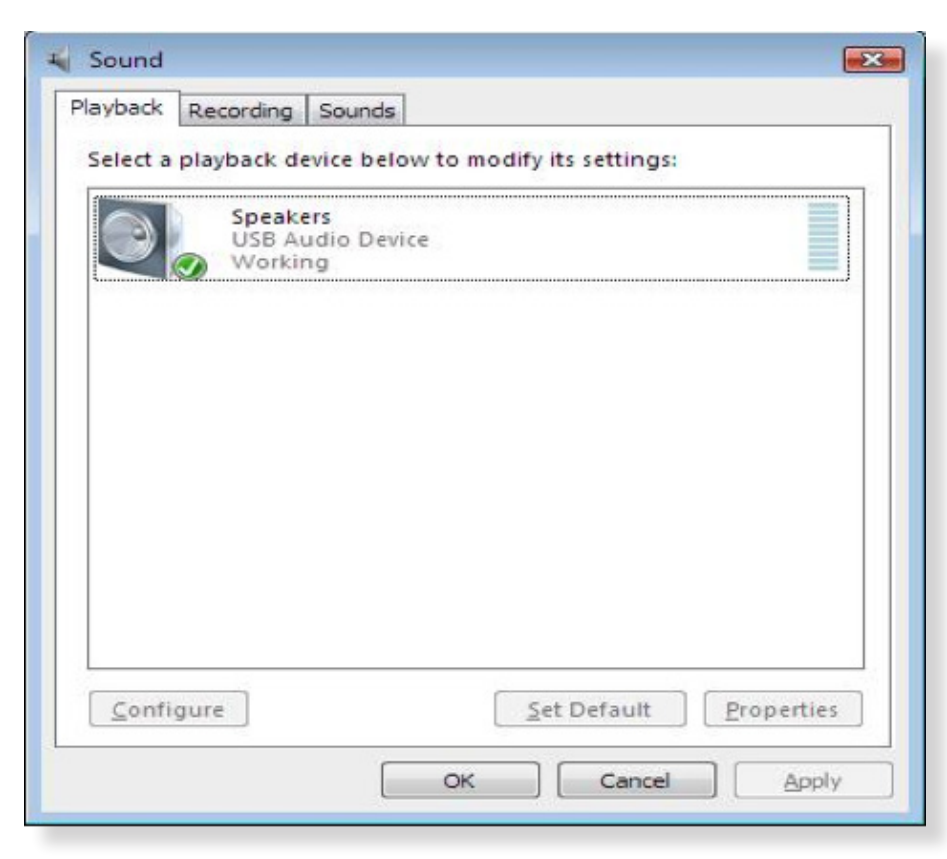

Follow the instructions to find the driver path, and then right-click on **DisplayLink Graphics** to uninstall the driver.

#### Windows 7

Control Panel > Programs > Programs and Features > Uninstall or change the program

### Windows 8

Settings > Control Panel > Programs > Uninstall a program

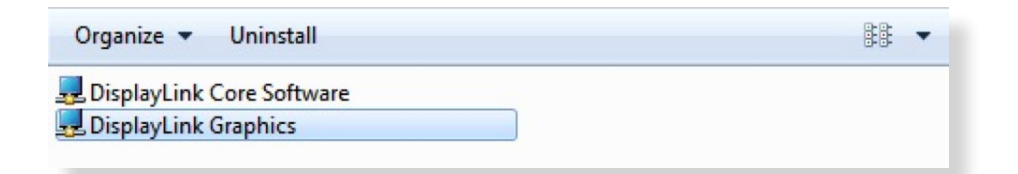

#### Click **Yes** to confirm the uninstallation.

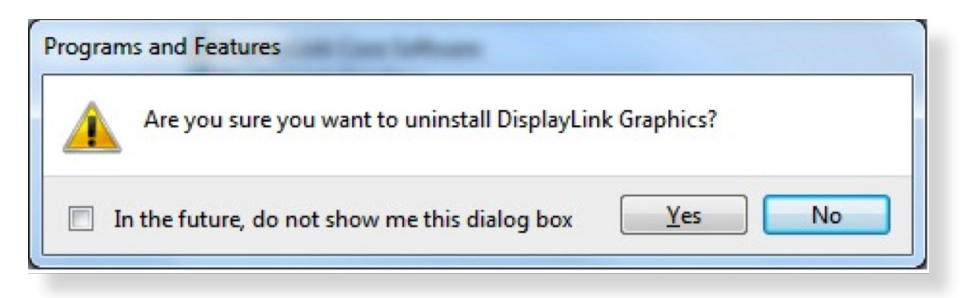

3. Click **Yes** to restart your computer. You may also disconnect the device now.

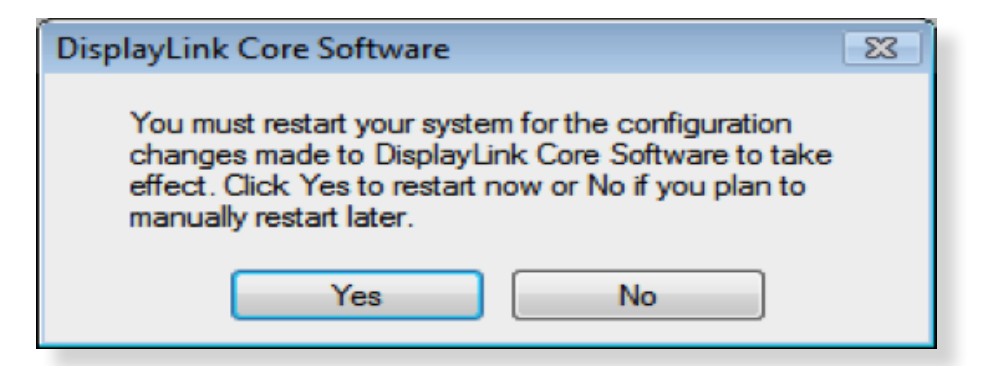

## Mac OS X

1. Open driver and click **DisplayLink Software Uninstaller**.

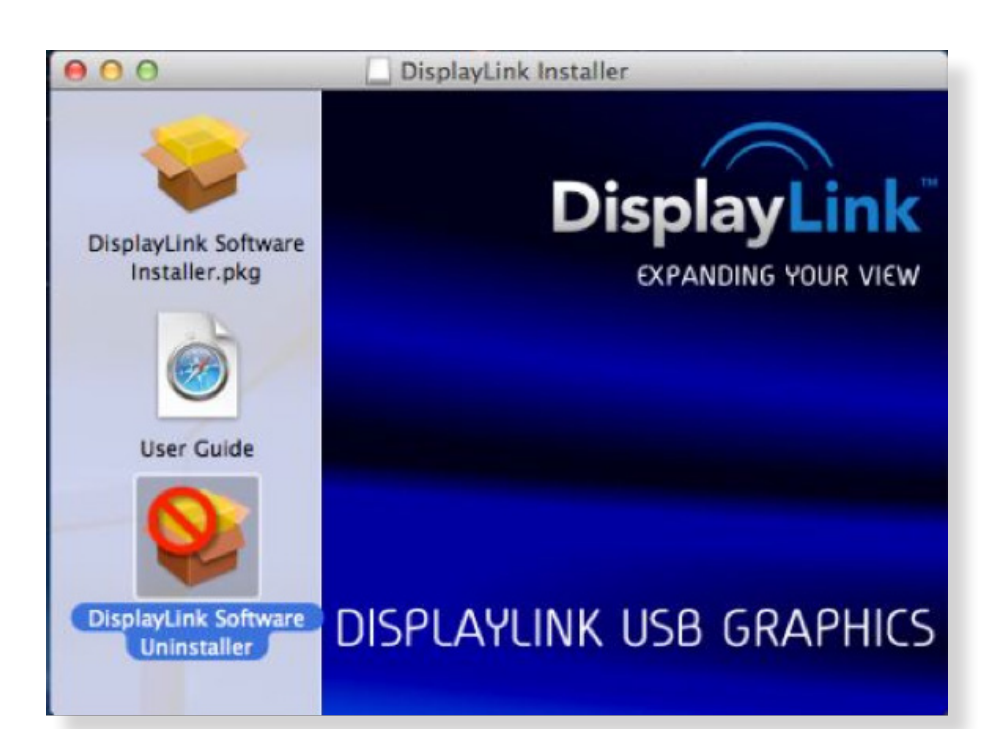

| Host Interface        | USB 3.0                           |
|-----------------------|-----------------------------------|
| Connector             | HDMI 30 pin Female Connector      |
|                       | DVI-D 30 pin Female Connector     |
|                       | USB B Connector                   |
|                       | USB A Connector                   |
|                       | 3.5mm Stereo Mini-Jack            |
|                       | RJ45 Connector                    |
|                       | DC Power Jack                     |
| Video Resolution      | HDMI = 2048 x 1152                |
|                       | DVI = 2048 x 1152                 |
| Supported Colors      | 16 Bits and 32 Bits               |
| Audio                 | 2.1 CH                            |
| Ethernet              | 10/100/1000                       |
| Power                 | Input: AC 100-240V                |
|                       | Output: DC 5V 4A                  |
| Power Consumption     | Operating Power: 14.43W           |
|                       | Suspend Mode POwer: 1.95W         |
| Plastic               | ABS                               |
| Weight                | 599 g                             |
| Dimensions            | 187.85(L) x 76.9(W) x 31.08(H) mm |
| Operation Temperature | 0~40 Degree                       |
| Storage Temperature   | -20~70 Degree                     |
| Compliance            | CE, FCC                           |

# **FCC Conditions**

CE

This equipment has been tested and found to comply with Part 15 Class B of the FCC Rules. Operation is subject to the following two conditions: (1) This device may not cause harmful interference. (2) This device must accept any interference received and include interference that may cause undesired operation.

This equipment is in compliance with the requirements of the following regulations: EN 55 022: CLASS B

## **WEEE Information**

For EU (European Union) member users: According to the WEEE (Waste electrical and electronic equipment) Directive, do not dispose of this product as household waste or commercial waste. Waste electrical and electronic equipment should be appropriately collected and recycled as required by practices established for your country. For information on recycling of this product, please contact your local authorities, your household waste disposal service or the shop where you purchased the product.

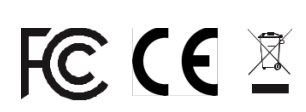

USB 3.0 Single/Dual Display Docking Station User's Manual

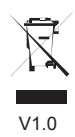